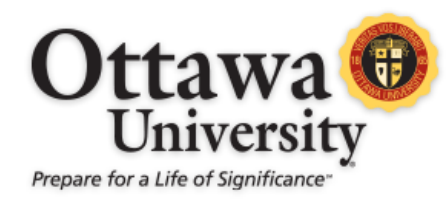

## INSTRUCTIONAL DESIGN & ACADEMIC TECHNOLOGY

## HOW TO FIND COURSES IN BLACKBOARD

Courses in Blackboard are listed in the My Courses module on the Blackboard landing page. The display of courses may be changed to only display the courses a user wants to see.

- 1. Log in to OU Blackboard with your user id and password.
- 2. Notice the My Courses module at the top right-hand corner of the landing page.
- 3. Click on a course link to navigate to that course.

| My Courses                                                                                     |
|------------------------------------------------------------------------------------------------|
| Courses where you are: Student                                                                 |
| BUS-7000-EMBA-EXAMPLE-COURSE: BUS-7000-EMBA-EXAMPLE-COURS<br>Instructor: No Instructors.       |
| BUS-7450-EMBA-EXAMPLE-COURSE: BUS-1 50-EMBA-EXAMPLE-COURS<br>nstructor: No Instructors.        |
| BUS-7700-EMBA-EXAMPLE-COURSE: BUS-7700-EMBA XAMPLE-COURS<br>nstructor: No Instructors.         |
| BUS-7816-EMBA-EXAMPLE-COURSE: BUS-7816-EMBA-EXAMPLE- OURS<br>nstructor: No Instructors.        |
| BUS-8601-EMBA-EXAMPLE-COURSE: BUS-8601-EMBA-EXAMPLE-COURS<br>nstructor: No Instructors.        |
| T-7000-EMBA-EXAMPLE-COURSE: IT-7000-EMBA-EXAMPLE-COURSE<br>nstructor: Andrea Cook;             |
| T-8601-EMBA-EXAMPLE-COURSE: IT-8601-EMBA-EXAMPLE-COURSE<br>nstructor: No Instructors.          |
| UNV-00001-EMBA-EXAMPLE-COURSE: UNV-00001-EMBA-EXAMPLE-<br>COURSE<br>nstructor: No Instructors. |

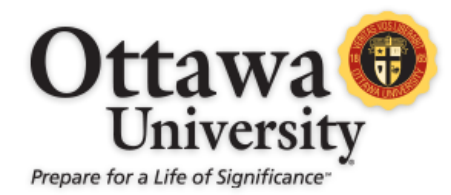

## INSTRUCTIONAL DESIGN & ACADEMIC TECHNOLOGY

Users with many courses may wish to hide courses from previous terms.

1. Click the gear icon at the top right-hand corner of the My Courses module.

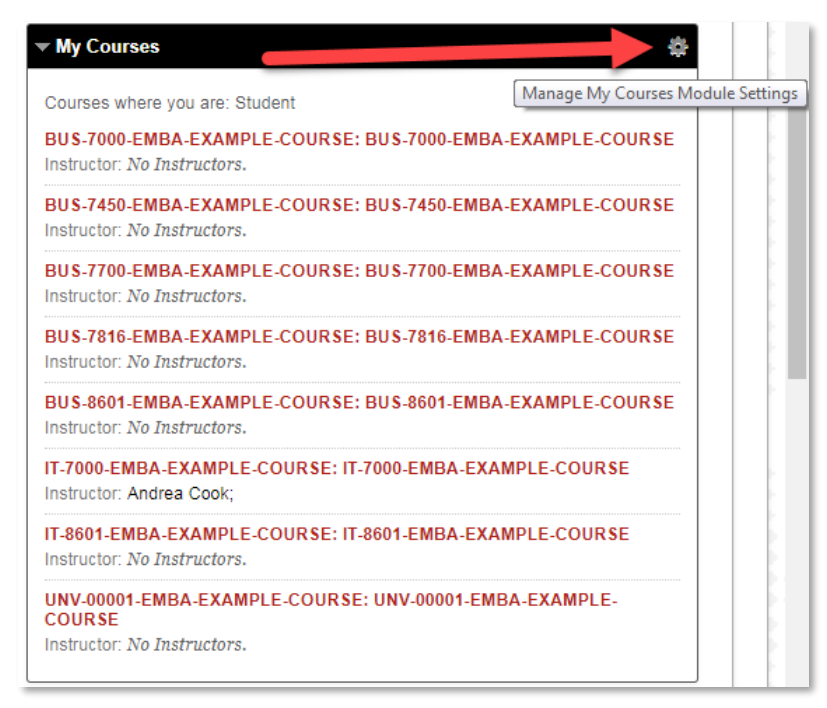

2. Uncheck all boxes for the courses that no longer need to be seen.

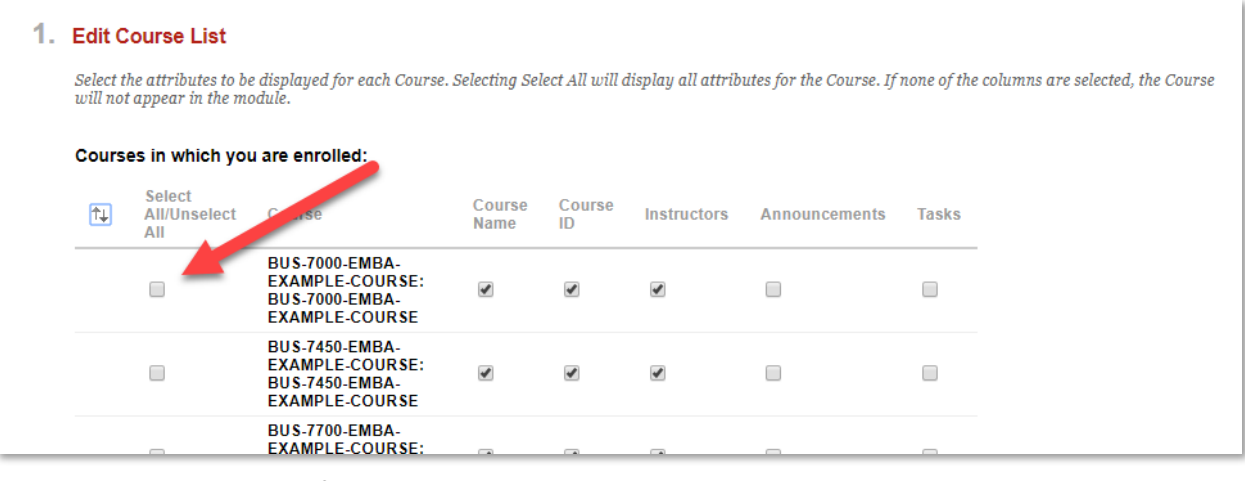

3. Click submit to confirm the selection.